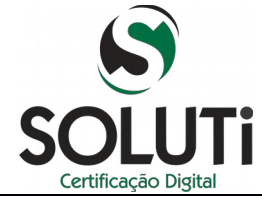

| MANUAL DE EMISSÃO       | DE CERTIFICADO DI | GITAL SOLUTI   |               |
|-------------------------|-------------------|----------------|---------------|
|                         | NÚMERO VERSÃO:    | DATA VIGÊNCIA: | —ICP          |
| DIRETORIA RESPONSÁVEL:  | CLASSIFICAÇÃO:    | <u>FASE:</u> ~ | <b>Brasil</b> |
| TI<br>ÁDEA DESDONSÁVEL: | OSTENSIVO         | PRODUÇAO       |               |
| SUPORTE TÉCNICO         | N/A               |                | ***           |

# Solution Certificação Digital

MANUAL DE EMISSÃO DE CERTIFICADO DIGITAL SOLUTI

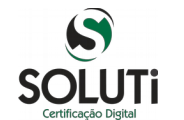

FASE: PRODUÇÃO

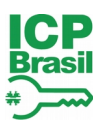

# Índice

| 1. BAIXANDO O ASSISTENTE DE EMISSÃO DE CERTIFICADO DIGITAL SOLUTI |           |
|-------------------------------------------------------------------|-----------|
| 2. DADOS PARA O INÍCIO DA BAIXA                                   | 6         |
| 3. BAIXA DO CERTIFICADO A1                                        |           |
| 4 BAIXA DO CERTIFICADO A3 (TOKEN OU CARTÃO)                       | 10        |
|                                                                   | ····· ± 0 |

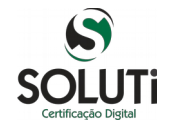

FASE

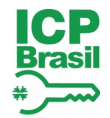

### 1. BAIXANDO O ASSISTENTE DE EMISSÃO DE CERTIFICADO DIGITAL SOLUTI

Para iniciar o processo de emissão do Certificado Digital Soluti, será necessário acessar o endereço de baixa informado no Documento Reservado ou enviado para o e-mail do solicitante do certificado.

Acessando o site, clicar em Emitir Certificado, no menu superior, ou Emitir Certificado Digital após validação presencial:

| SOLUTI<br>Certificação Digital                         | Site da AR Soluti  | Login | Solicitar Certificado | Emitir Certificado | Senha de Re |
|--------------------------------------------------------|--------------------|-------|-----------------------|--------------------|-------------|
| Certificação Digital - AR So<br>Serviços disponíveis:  | luti               |       |                       |                    |             |
| Solicitar Certificado Digital                          |                    |       |                       |                    |             |
| Emitir Certificado Digital após valid                  | ação presencial    | _     |                       |                    |             |
| <ul> <li>Alterar a senha de revogação do Ce</li> </ul> | ertificado Digital |       |                       |                    |             |
| <ul> <li>Revogar Certificado Digital</li> </ul>        |                    |       |                       |                    |             |
| <ul> <li>Teste seu Certificado Digital</li> </ul>      |                    |       |                       |                    |             |

Resgatar Licença KASPERSKY

Na próxima página, será apresentada a janela Emitir Certificado. Todas as informações necessárias para que possa realizar a emissão do Certificado Digital Soluti também estarão informadas nesta página:

| Emitir Certificado - AR Soluti<br>Aqui você pode emitir seu certificado digital, após o processo de validação presencial.                                                                                                    |
|----------------------------------------------------------------------------------------------------|
| Você precisará do nome do usuário, informado a você no momento da validação presencial. E também precisará da senha de emissão do certificado digital, criada durante o processo de solicitação do seu certificado.              |
| Emitir com o "Assistente de emissão de Certificados"                                                                                                    |
| Com o "Assistente de emissão de Certificados" é possível emitir certificados diretamente no seu computador.<br>É preciso que o Java™ esteja instalado em seu computador para essa ferramenta de emissão do certificado funcione. |
| Instruções para inicio da emissão:                                                                                                    |
| 1- Clique no botão "Download do Assistente de Emissão de Certificados" para realizar o Download, logo após o termino do download execute o arquivo "assistente-de-<br>emissao-de-certificados.jnlp".                             |
| Download do Assistente de Emissão de Certificados                                                                                                    |
|                                                                                                    |

Clicar em Download de Assistente de Emissão de Certificados para que a baixa do aplicativo seja iniciada:

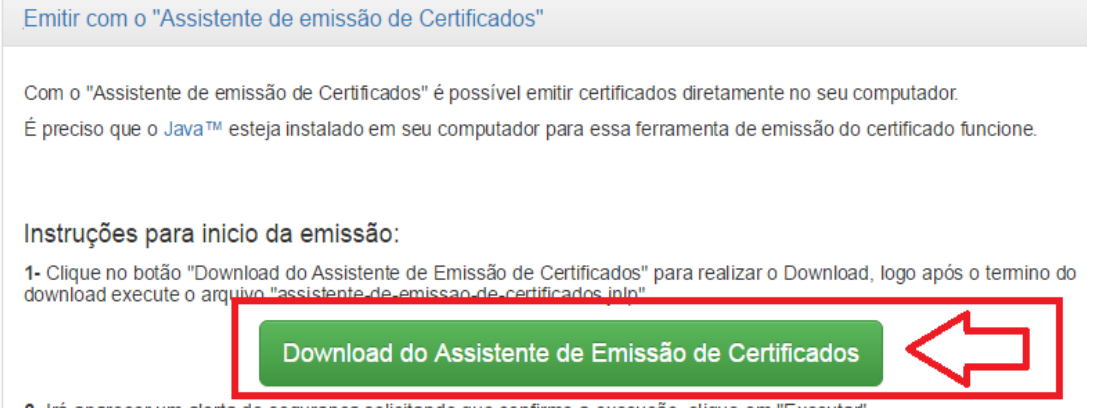

2- Irá aparecer um alerta de segurança solicitando que confirme a execução, clique em "Executar"

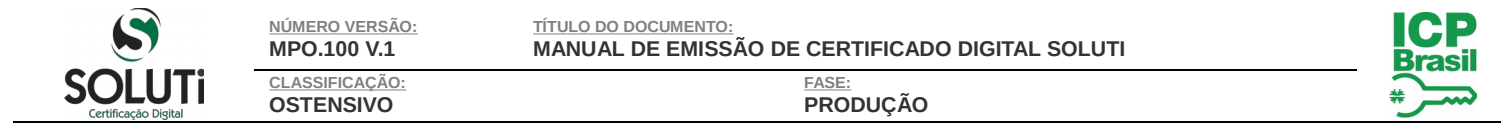

# Ao aparecer a opção abaixo, clicar em Manter para o início do download:

| SOLUTI<br>Certificação Digital<br>AMBIENTE DE HOMOLOGAÇÃO                                                                                                    | Site da AR STG Lo                                                                                       | ogin Solicitar Certificad                                                                               | o Emitir Certificado                                           | Senha de Revogação      | Revogar Certificado |
|----------------------------------------------------------------------------------------------------|----------------------------------------------------------------------------------------------------|----------------------------------------------------------------------------------------------------|----------------------------------------------------------------|-------------------------|---------------------|
| Emitir Certificado - AR STG<br>Aqui você pode emitir seu certificado d                                                                                             | digital, após o processo                                                                                | o de validação presencial.                                                                              |                                                                |                         |                     |
| Você precisará do nome do usuário, in<br>certificado digital, criada durante o pro<br>Emitir com o "Assistente de e                                                | nformado a você no mo<br>ocesso de solicitação do<br>emissão de Certifica                               | mento da validação presenc<br>o seu certificado.<br>ados''                                              | ial. E também precisará o                                      | da senha de emissão do  |                     |
| Com o "Assistente de emissão de<br>É preciso que o Java™ esteja ins                                                                                                | e Certificados" é possi<br>stalado em seu compu                                                         | ivel emitir certificados dire<br>Itador para essa ferrameni                                             | tamente no seu comput<br>la de emissão do certific             | ador.<br>cado funcione. |                     |
| Instruções para inicio da e<br>1- Clique no botão "Download do<br>download execute o arquivo "assi<br>Do<br>2- Irá aparecer um alerta de segu                      | emissão:<br>Assistente de Emissã<br>istente-de-emissao-de<br>ownload do Assis<br>uranca solicitando que | io de Certificados" para re<br>certificados.jnlp".<br>tente de Emissão de<br>-confirme a execução, clic | alizar o Download, logo<br>• Certificados<br>ue em "Executar". | após o termino do       |                     |
| Les aparecer un aierta de segu      Deseja executar esta aplicação?      le arquivo pode danificar seu computador.      Inter o arquivo launch (Linio mesmo assim? | ?<br>Manter Des                                                                                         | cominie a execução, circ                                                                                |                                                                |                         |                     |

Quando o download for concluído, clicar no ícone launch para abrir o Assistente:

o

| AMBIENTE DE HOMOLOG                                       | Digital                                                  | TG Logi                    | in Solicitar Certificado                        | Emitir Certificado      | Senha de Revogação     | Revogar Certific |
|-----------------------------------------------------------|----------------------------------------------------------|----------------------------|-------------------------------------------------|-------------------------|------------------------|------------------|
| Emitir Certificado -                                      | AR STG                                                   |                            |                                                 |                         |                        |                  |
| qui você pode emitir seu                                  | ı certificado digital, após o                            | processo d                 | e validação presencial.                         |                         |                        |                  |
| /ocê precisará do nome d<br>:ertificado digital, criada d | do usuário, informado a vo<br>durante o processo de soli | cê no mome<br>citação do s | ento da validação presencia<br>eu certificado.  | I. E também precisará c | la senha de emissão do |                  |
| Emitir com o "Assis                                       | stente de emissão de                                     | Certificad                 | 0S"                                             |                         | *                      |                  |
| Com o "Assistente de                                      | emissão de Certificados                                  | s" é possíve               | emitir certificados direta                      | imente no seu computa   | ador.                  |                  |
| É preciso que o Java                                      | ™ esteja instalado em se                                 | eu computa                 | dor para essa ferramenta                        | de emissão do certific  | ado funcione.          |                  |
| Instruções para i                                         | nicio da emissão:                                        |                            |                                                 |                         |                        |                  |
| 1- Clique no botão "D<br>download execute o a             | ownload do Assistente d<br>arquivo "assistente-de-er     | e Emissão<br>nissao-de-c   | de Certificados" para rea<br>ertificados.jnlp". | iizar o Download, logo  | após o termino do      |                  |
|                                                           | Download d                                               | o Assiste                  | nte de Emissão de                               | Certificados            |                        |                  |
| 2- Irá anarecer um ale                                    | erta de segurança solicit                                | ando que co                | onfirme a execução, cliqu                       | e em "Executar".        |                        |                  |
|                                                           |                                                          |                            |                                                 |                         |                        |                  |

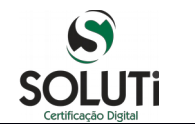

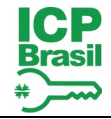

Antes da aplicação iniciar, será realizado o download da aplicação por completo, sendo necessário aguardar:

| Iniciando aplicação              | x        |
|----------------------------------|----------|
| Fazendo download da aplicação.   | 8        |
| Local: https://emissor.ca.inf.br | Cancelar |

Após finalizar a baixa da aplicação, será apresentada janela confirmando se **Deseja executar esta aplicação**, bastando clicar no botão **Executar**:

| x<br>Deseja executar esta aplicação?                                                                                                    |                      |                                       |  |  |
|----------------------------------------------------------------------------------------------------|----------------------|---------------------------------------|--|--|
| 6                                                                                                    | Nome:                | Emissor de Certificado Digital SOLUTI |  |  |
|                                                                                                    | Section:             | SOLUTI - SOLUCOES EM NEGOCIOS INTELI  |  |  |
| 0                                                                                                    | Local:               | https://emissor.ca.inf.br             |  |  |
| Esta aplicação será executada com acesso irrestrito, o que pode colocar suas informações pessoais<br>e as do computador em risco. Execute-a somente se confiar no editor e no local acima. |                      |                                       |  |  |
| Não                                                                                                    | mostrar novamente pa | ra aplicações do editor e local acima |  |  |
| 1                                                                                                    | Mais Informações     | Executar Cancelar                     |  |  |

Neste momento, o seu assistente está aberto e pronto para iniciar a baixa do seu **Certificado Digital Soluti**:

| 💰 Assistente de Emissão de Certificado |                      |
|----------------------------------------|----------------------|
| SOLUTI<br>Certificação Digital         |                      |
| · Usuário :                            |                      |
| Senha :                                |                      |
| 🔲 Exibir senha                         |                      |
| Emitir Certificado                     |                      |
|                                        | SOLUTI               |
|                                        | www.solutinet.com.br |
|                                        |                      |
| versão 1.0.0                           |                      |

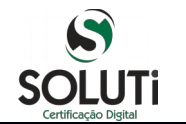

### 2. DADOS PARA O INÍCIO DA BAIXA

Para realizar a **baixa do Certificado Digital Soluti**, entre com o **Usuário** e **Senha** que estarão informados em seu **Documento Reservado**. Em caso de dúvida, basta passar o mouse sobre o ponto de interrogação (?), onde uma ilustração apontará o usuário e senha no documento reservado.

<u>Usuário</u>:

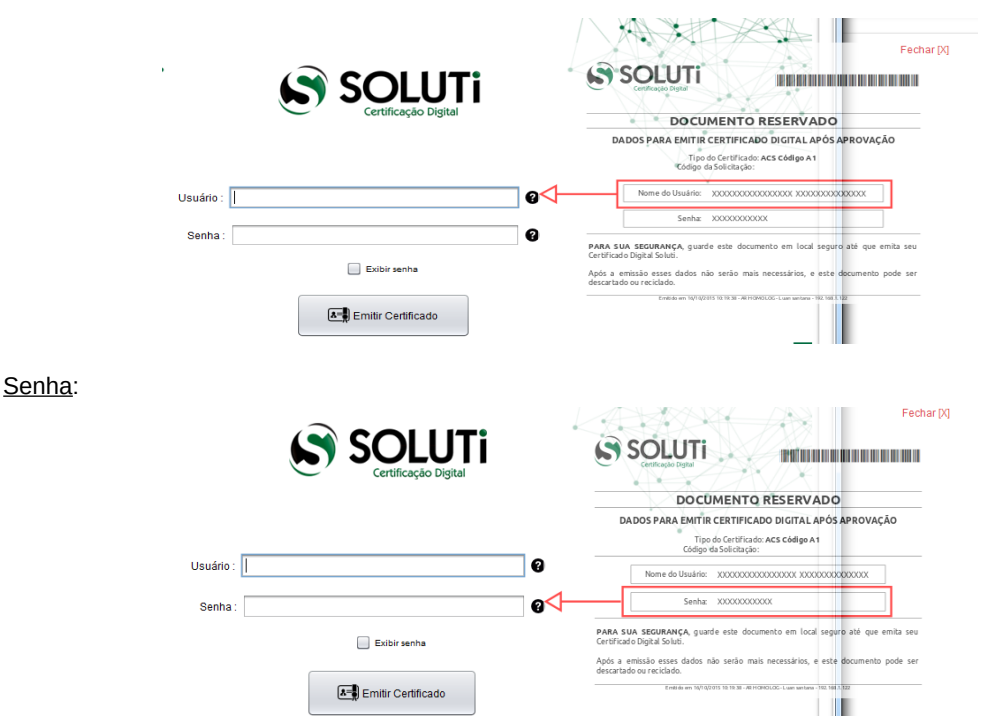

Após digitar o **Usuário** e a **Senha**, clicar em **Emitir Certificado** para que o processo de baixa tenha início, sendo importante não fechar a aplicação e aguardar informações adicionais do sistema.

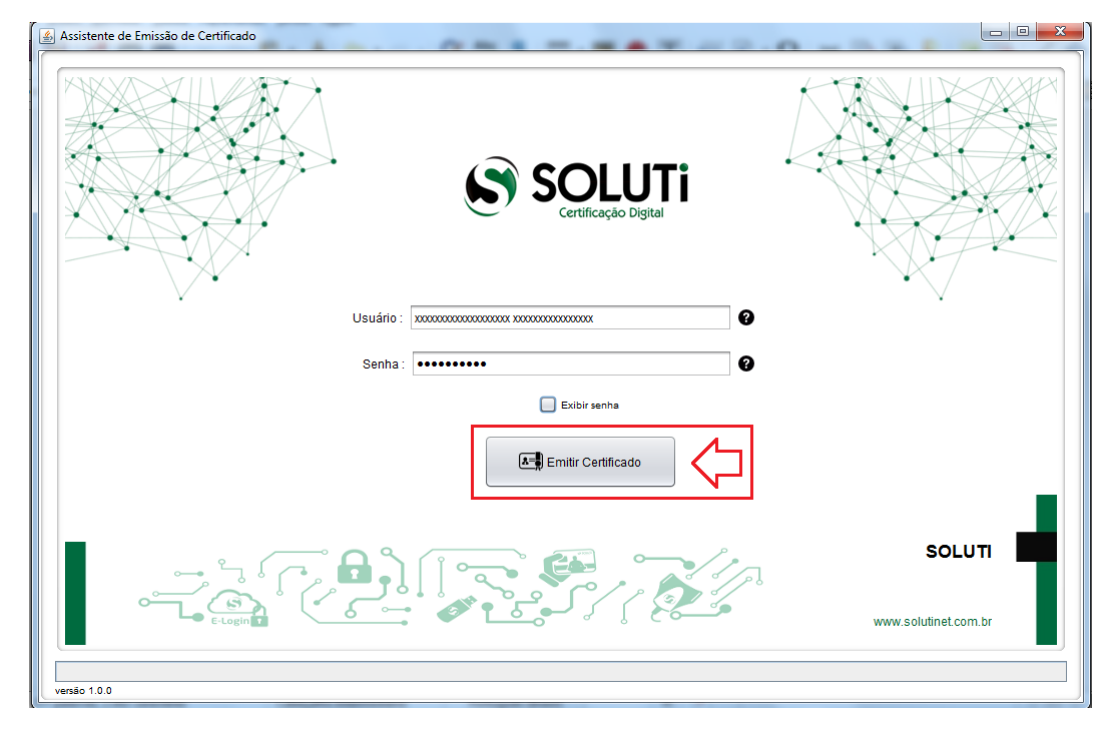

De acordo com o tipo de Certificado Digital Soluti adquirido, clicar na opção abaixo:

### 3. BAIXA DO CERTIFICADO A1 4. BAIXA DO CERTIFICADO A3 (TOKEN OU CARTÃO)

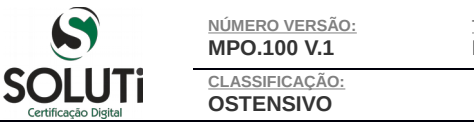

# 3. BAIXA DO CERTIFICADO A1

Se o seu Certificado Digital Soluti for do tipo A1, será apresentada a janela abaixo:

| 🚯 Assistente de Emissão de Certificado - AR Soluti Fone : (62) 3999-6000                                                                                        |  |
|----------------------------------------------------------------------------------------------------|--|
| Selecione onde deseja salvar seu Certificado Digital e sua Chave Privada.                                                                                       |  |
| Pgsquisar em:       Documents         Image: Clubers/Documents         Nome da Pasta:       Clubers/Documents         Arquivos do Tipo:       Todos os Arquivos |  |
| Salvar Certificado Cancelar                                                                                                    |  |
| Soluti<br>(62) 3999-6000<br>http://site.solutinet.com.br/                                                                                                    |  |
| Validando Dados da emissão                                                                                                    |  |
| v1.0.erc1                                                                                                    |  |

Neste momento, deve ser escolhido o local onde será baixado o seu **Certificado Digital Soluti A1** e clicar no botão **Salvar Certificado**:

| 🕌 Selecione onde d        | eseja salvar seu Certificado Digital e sua Chave Privada. |
|---------------------------|-----------------------------------------------------------|
| P <u>e</u> squisar em:    | Documents                                                 |
|                           |                                                           |
|                           |                                                           |
|                           |                                                           |
| <u>N</u> ome da Pasta:    | C:\Users\Documents                                        |
| Arquivos do <u>T</u> ipo: | Todos os Arquivos                                         |
|                           | Salvar Certificado Cancelar                               |

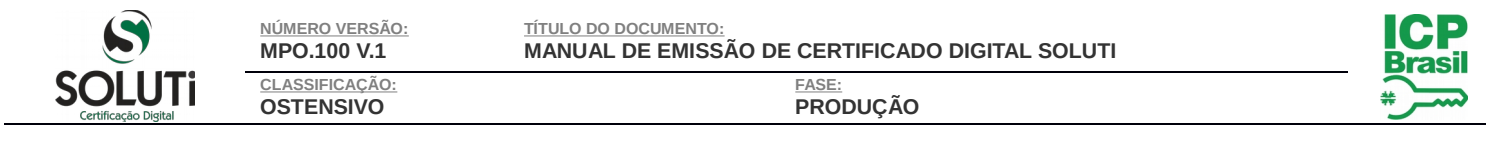

### Aguardar a apresentação da mensagem abaixo:

| Assistente de Emissão de Certificado - AR Soluti Fone : (62) 3999-6000                                                                          |                                                     |
|----------------------------------------------------------------------------------------------------|-----------------------------------------------------|
| Defina a senha do seu Certificação<br>Defina a senha do seu certifica<br>Confirme a senha do seu Certifica<br>Confirme a senha do seu Certifica | Digital.<br>ado Digital.<br>tificado<br>Cancelar Ok |
|                                                                                                    | (62) 3999-6000<br>http://site.solutinet.com.br/     |
| Gerando Certificado Digital, por fav                                                                                                    | or aguarde                                          |
| v1.0.0-rc1                                                                                                    |                                                     |
|                                                                                                    |                                                     |

Neste ponto, será necessário definir qual será a senha de utilização de seu **Certificado Digital Soluti**. É importante ressaltar que a senha desejada deverá ter no <u>mínimo 4 dígitos</u>. Portanto, recomendamos que a senha seja decorada ou anotada, em local seguro, para permitir que seja utilizada posteriormente. **Sem a senha aqui digitada, não será possível utilizar seu certificado digital tão pouco alterar esta senha, ocasionando na perda do certificado.** 

**OBS.:** A **Soluti Certificação Digital** não apoia na recuperação de senha de utilização de certificados digitais, uma vez que é impossível a sua alteração. Maiores informações disponíveis no item **2.1.3 Obrigações do Titular do Certificado** em:

### http://ccd.acsoluti.com.br/docs/dpc-ac-soluti-multipla.pdf

Após alguns segundos, será apresentada uma mensagem informando que seu **Certificado Digital Soluti** foi gerado. Portanto, clicar no botão **OK** para finalizar a ação.

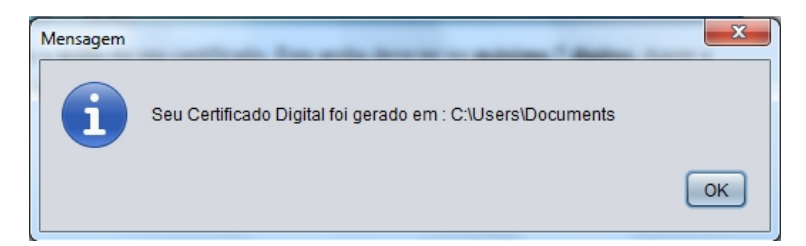

É recomendável que seja feito um backup do seu **Certificado Digital Soluti**, pois, em caso de perca do arquivo, não é possível baixá-lo novamente.

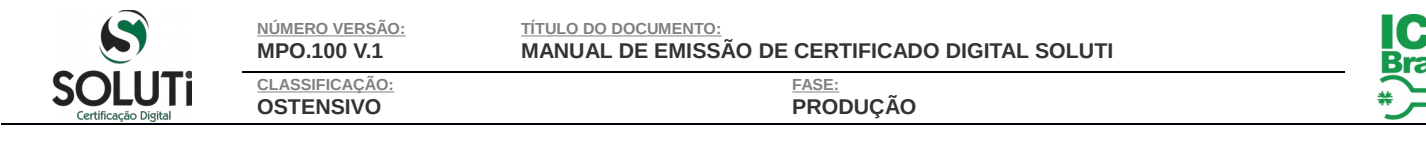

### 4. BAIXA DO CERTIFICADO A3 (TOKEN OU CARTÃO)

Caso o seu certificado for do tipo A3, será apresentada a janela abaixo:

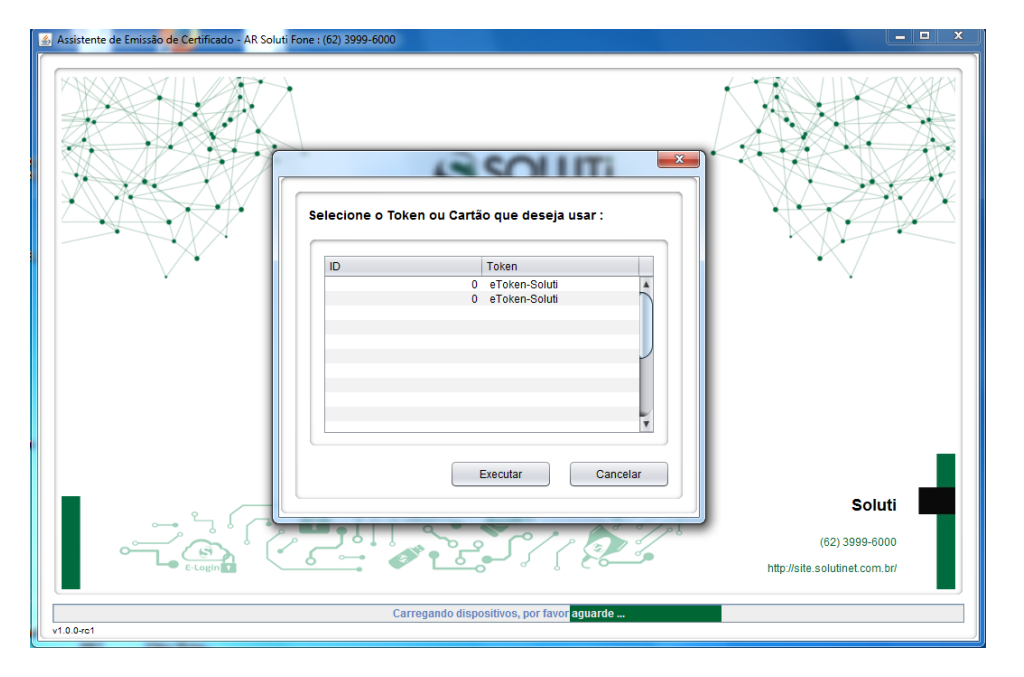

Neste ponto, deverá ser indicado qual dispositivo (token ou cartão) será utilizado para a baixa do certificado A3 e, depois, clicar no botão Executar:

| ID | т   | oken          |   |
|----|-----|---------------|---|
|    | 0   | eToken-Soluti |   |
|    | 0 ( | eToken-Soluti |   |
|    |     |               |   |
|    |     |               |   |
|    |     |               | Ĩ |
|    |     |               |   |
|    |     |               | - |
|    |     |               | v |

Será necessário informar a senha do dispositivo (token ou cartão) DUAS VEZES, digitando, posteriormente, o botão Sim:

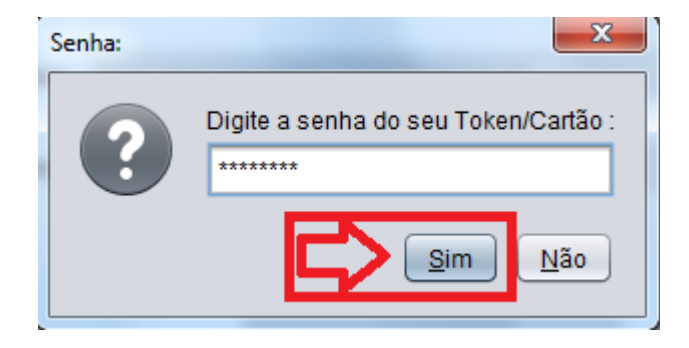

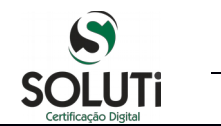

NÚMERO VERSÃO: MPO.100 V.1 CLASSIFICAÇÃO: OSTENSIVO

**OBS.**: a senha do dispositivo criptográfico (token ou cartão) é fornecido pelo AGR na aquisição do equipamento.

Apos alguns segundos, será informando que o seu certificado foi importado com êxito para dentro do seu dispositivo, bastando clicar no botão **OK** para finalizar o procedimento de baixa do **Certificado Digital Soluti**:

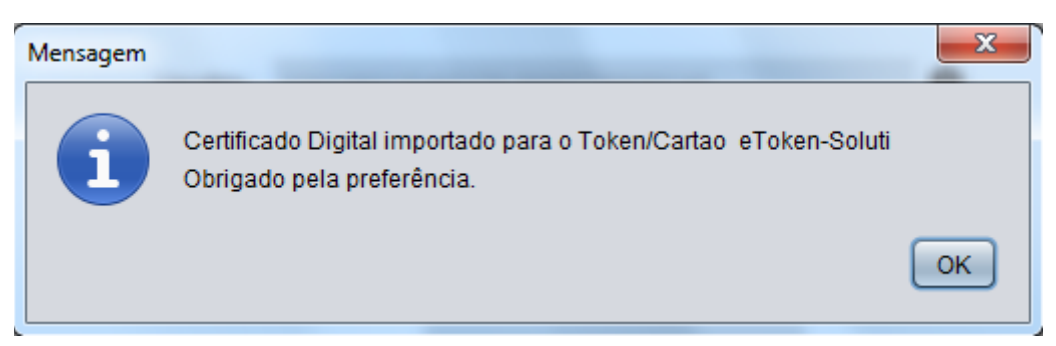

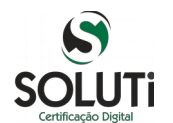

NÚMERO VERSÃO: MPO.100 V.1

CLASSIFICAÇÃO: OSTENSIVO

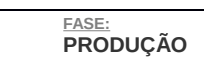

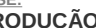

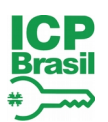

# HISTÓRICO DE REVISÕES

| VER. | DATA       | DESCRIÇÃO | RESPONSÁVEL | ÁREA/DEPTO |
|------|------------|-----------|-------------|------------|
| 2    | DD/MM/AAAA |           |             |            |
| 3    | DD/MM/AAAA |           |             |            |
| 4    | DD/MM/AAAA |           |             |            |
| 5    | DD/MM/AAAA |           |             |            |
| 6    | DD/MM/AAAA |           |             |            |
| 7    | DD/MM/AAAA |           |             |            |
| 8    | DD/MM/AAAA |           |             |            |
| 9    | DD/MM/AAAA |           |             |            |

| REVISOR(ES):               | DATA REVISÃO:   |  |
|----------------------------|-----------------|--|
| JOHNATAN FREIRES DE FARIAS | 29/01/2016      |  |
|                            |                 |  |
| APROVADOR(ES):             | DATA APROVAÇÃO: |  |
| KAYLE STIVAL VIEIRA        | 29/01/2016      |  |
|                            |                 |  |